# iOS版電子署名アプリのインストール

V1.0

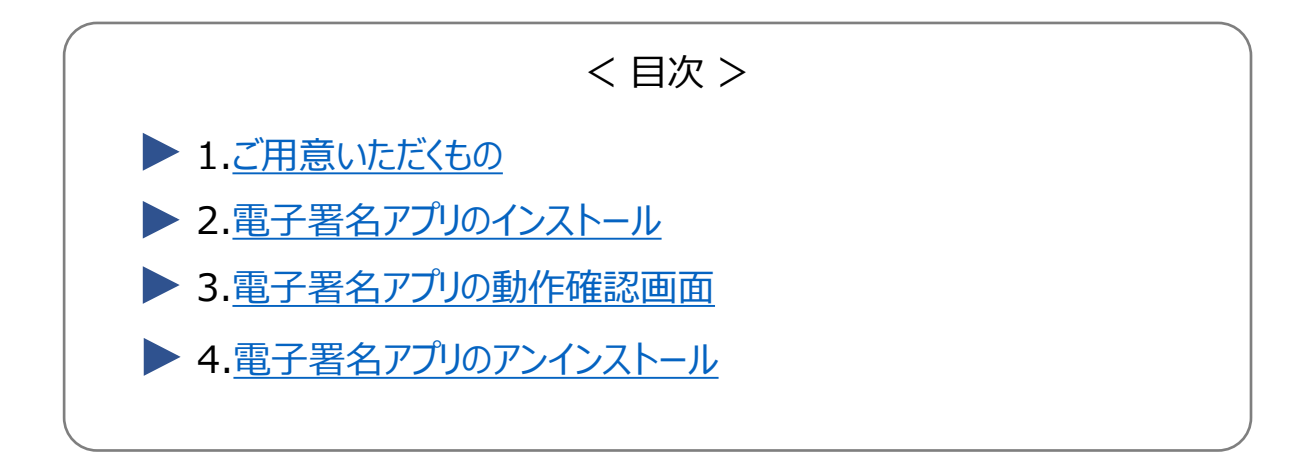

#### 1. ご用意いただくもの

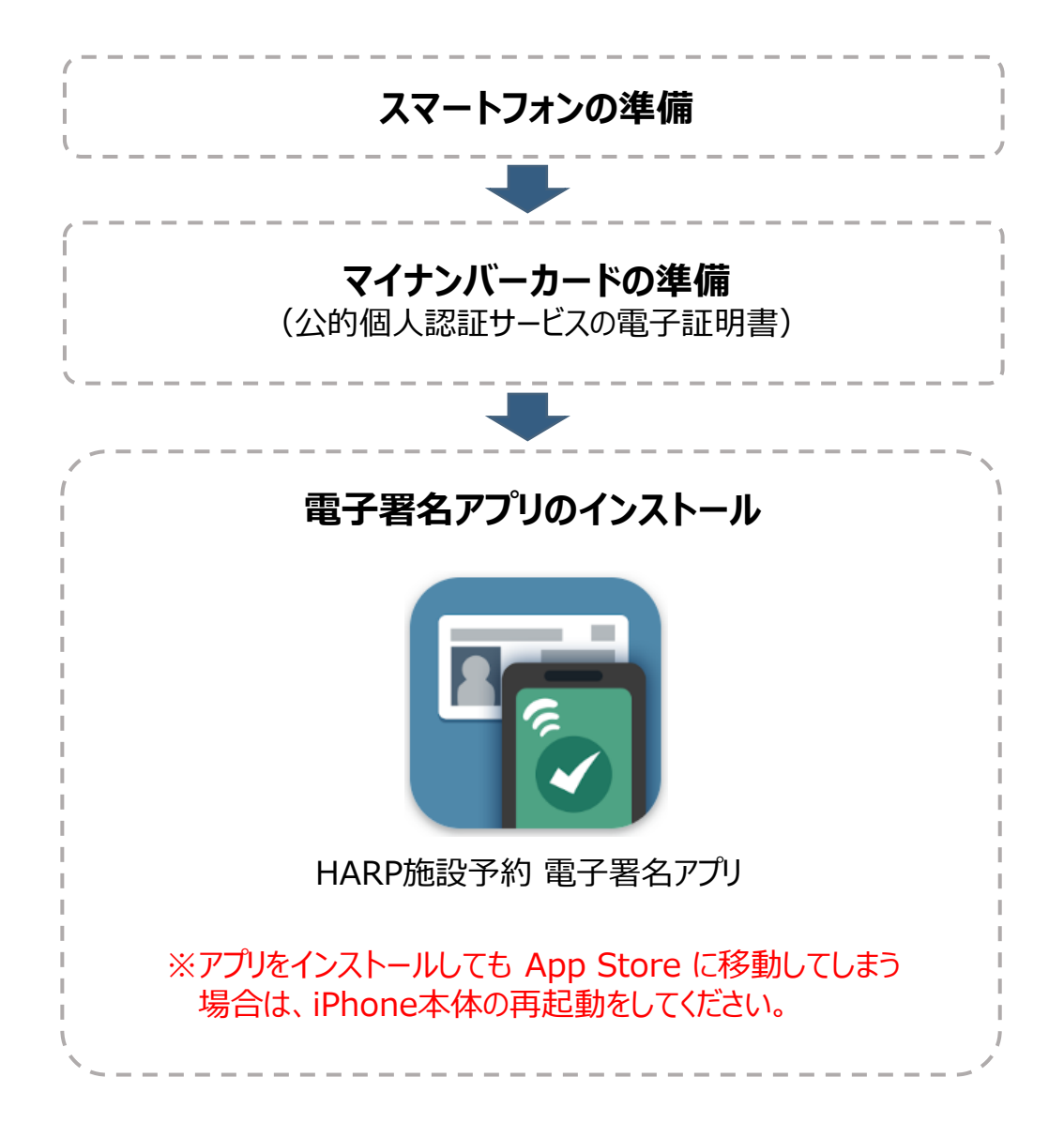

# 2. 電子署名アプリのインストール

(1) 以下のリンク、もしくはQRコードの読み取りから App storeを起動します。

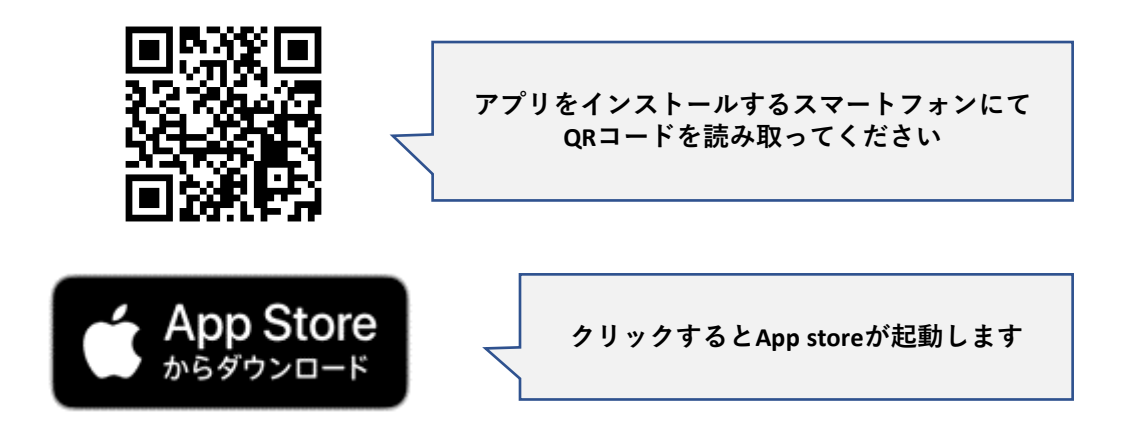

#### (2)「入手」を選択します。

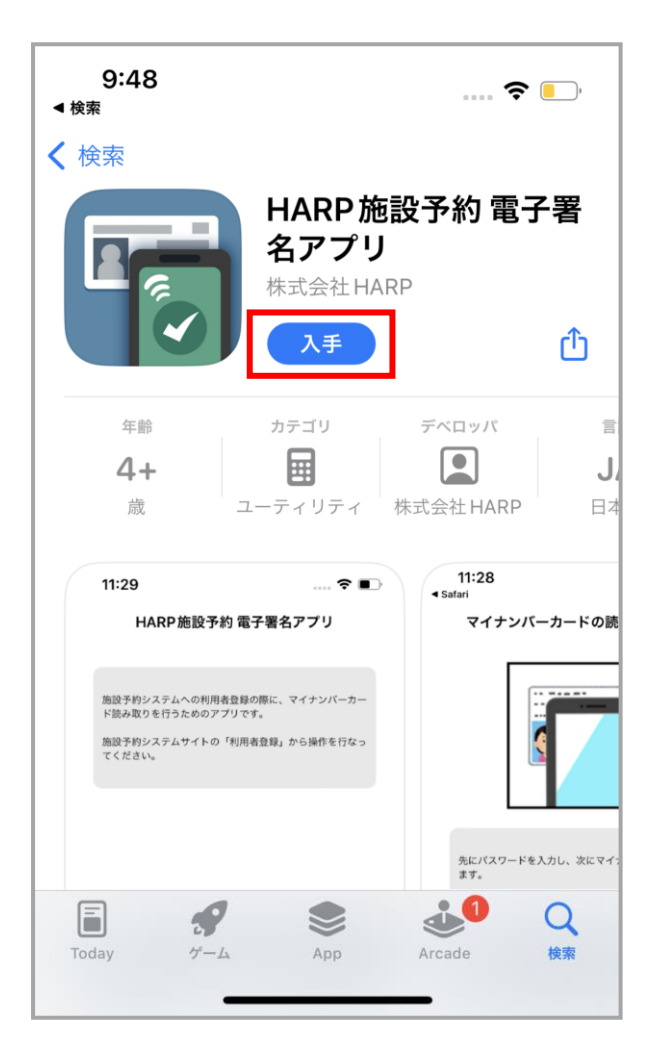

(3) インストールが開始されます。

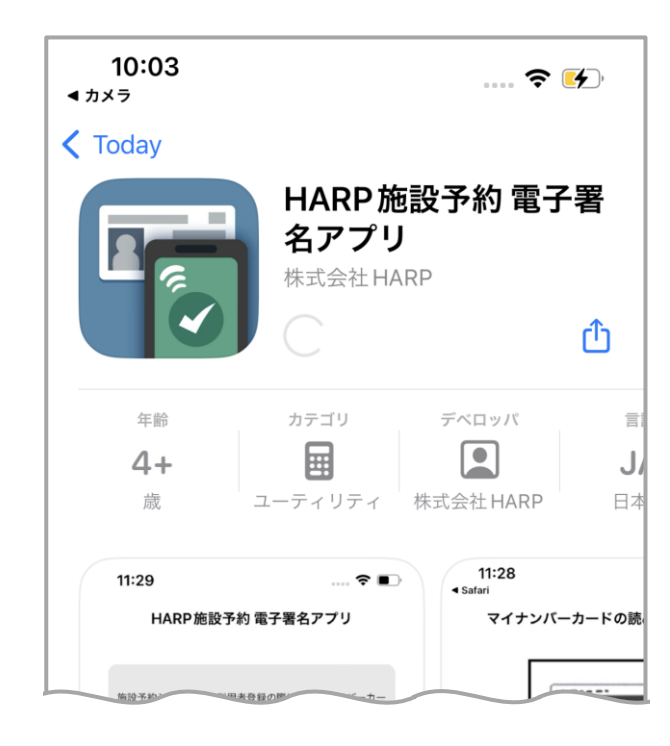

(4) インストールが完了しました。App storeを終了してください。

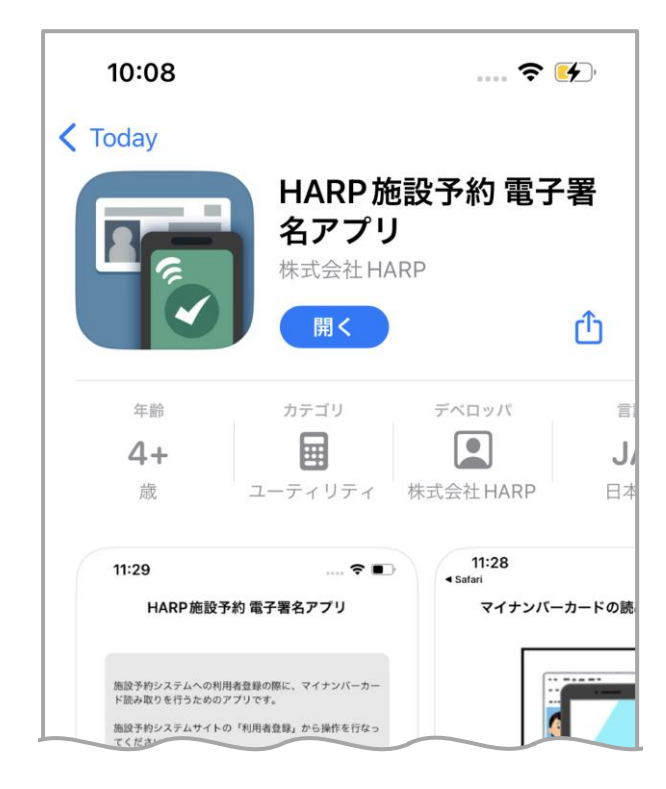

# 3. 電子署名アプリの動作確認画面

- (1) <u>App Storeの電子署名アプリ画面</u>を起動します。
- (2) 「開く」を選択します。

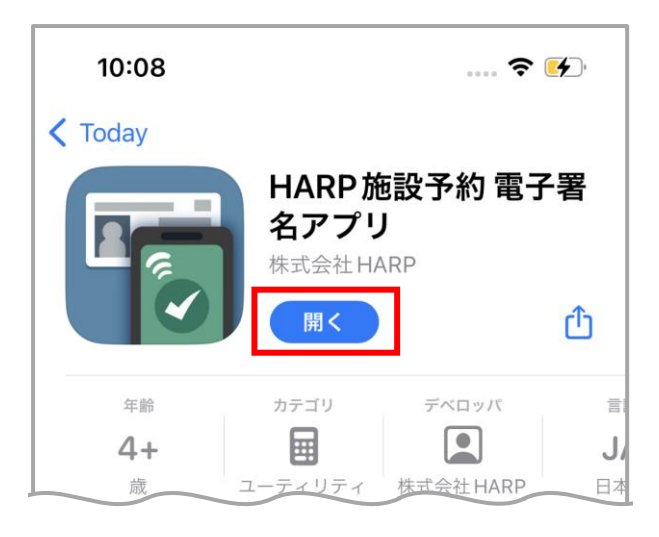

#### (3) 正常に利用できる場合はアプリが起動します。

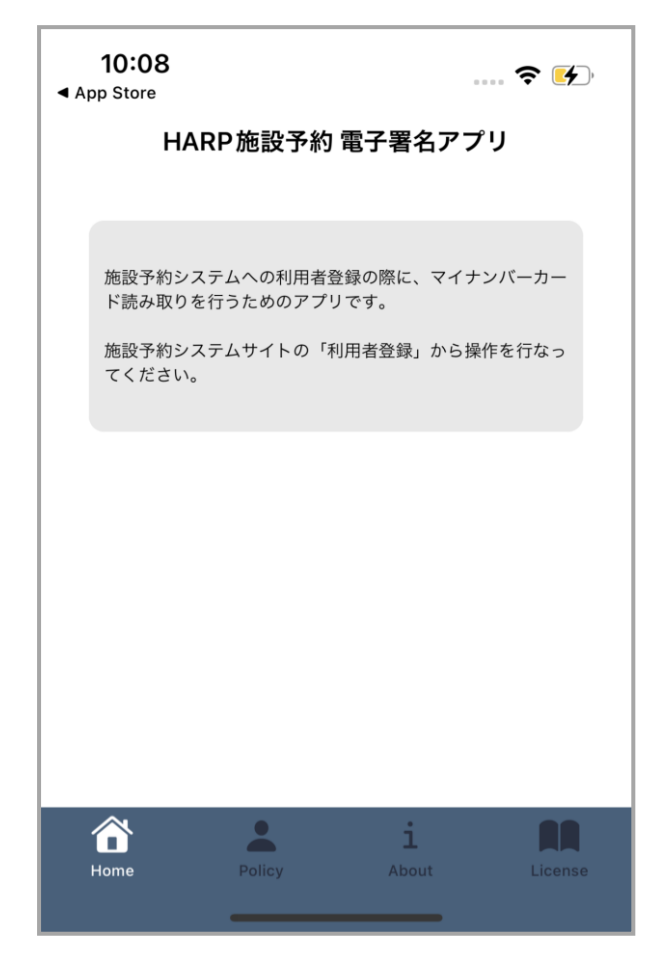

# 4. 電子署名アプリのアンインストール

(1) ホーム画面のHARP施設予約 電子署名アプリを長押しし 「App を削除」を選択します。

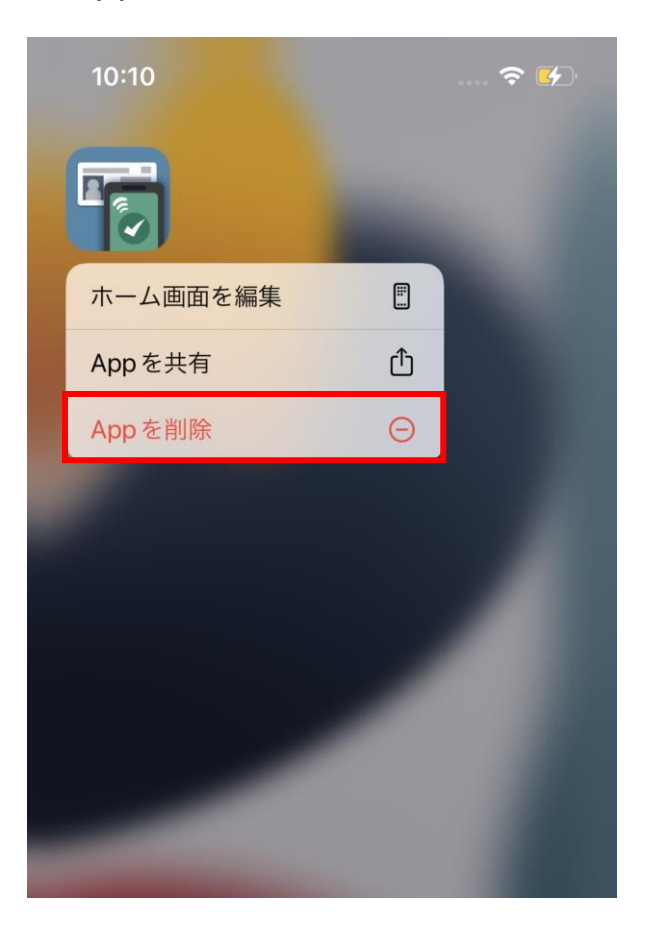

(2)「Appを削除」を選択します。

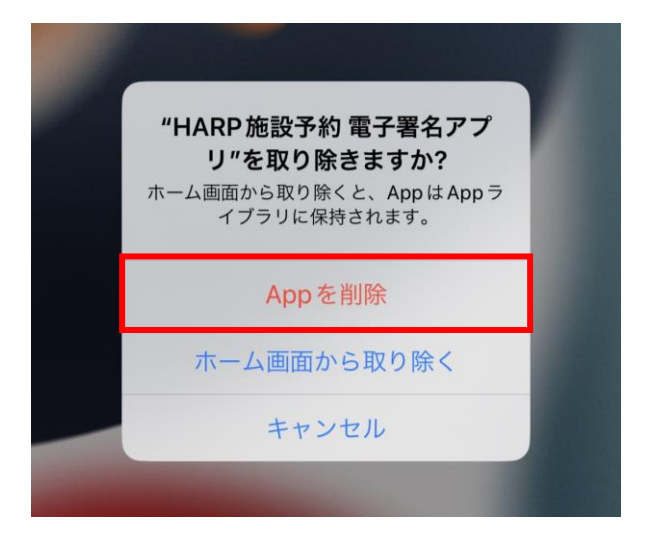

### (3)「削除」を選択します。

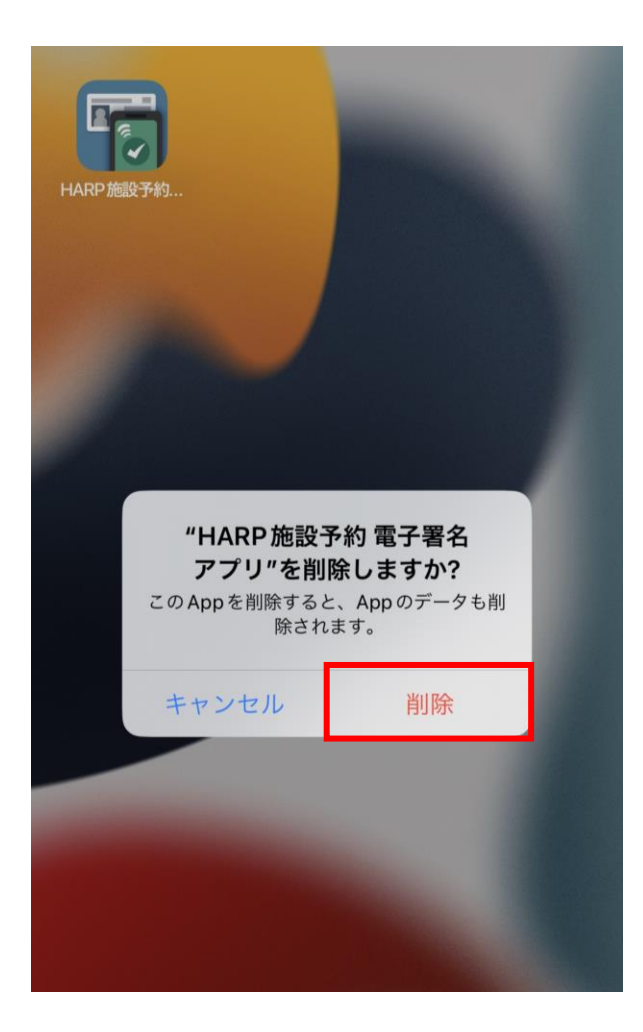

(4) アンインストールが完了します。